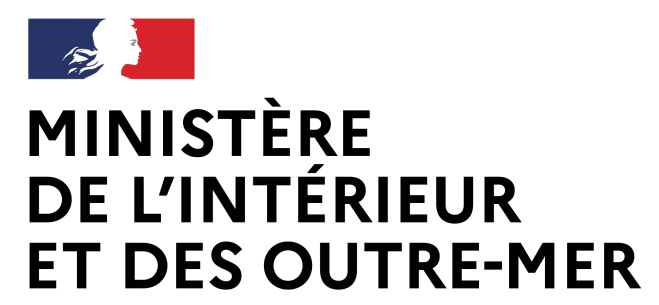

#### Demande d'autorisation de détention

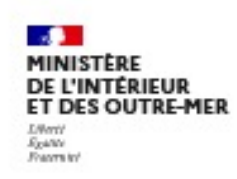

Système d'Information sur les Armes Espace Détenteurs

Cind CHAM Aide A Déconnexion

Mon râtelier Mes démarches

RGA 🗗

NºSIA: CHACIN43EOOA

Notifications: 4

Mon profil

#### Mes démarches

Demander un renouvellement d'autorisation d'acquisition et de détention

**1. Le détenteur initie la demande :** 

→ Lors de la première acquisition d'une arme de catégorie B,

→ Lorsque l'autorisation détenue arrive à expiration.

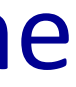

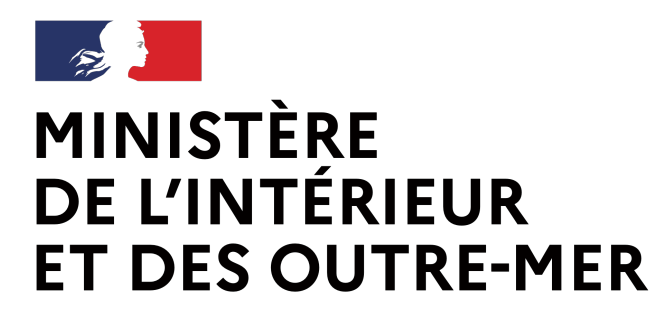

#### Demande d'autorisation de détention

Liberté Égalité Fraternité Secrétariat général | DEPSA

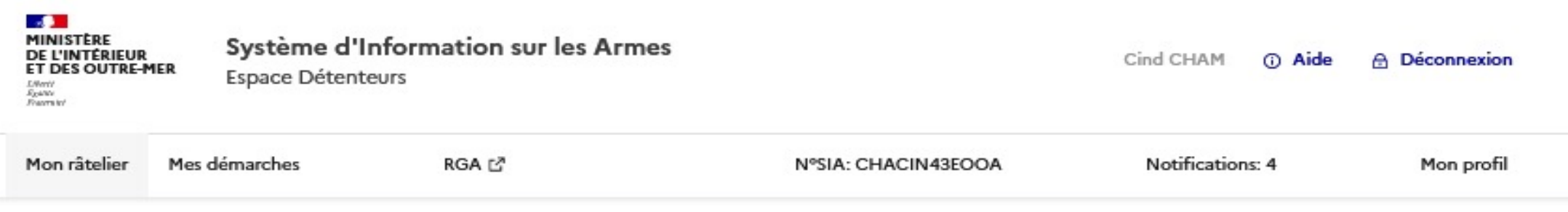

#### Demander un renouvellement d'autorisation d'acquisition et de détention

Étape 1 sur 2

Identité du demandeur

Étape suivante : Demande d'autorisation

| Identité                               | Résidence principale |
|----------------------------------------|----------------------|
| CHAM CIND                              | TESTED               |
| Sexe : Féminin                         | 75001 TESTED         |
| Né(e) le : 08/08/2000 à TESTED, France |                      |
| CNI                                    | Modifier mon adresse |
| Modifier les informations              |                      |
| Annuler                                | Étape Suivante       |

Le détenteur confirme que ses informations sont juste et il passe à l'étape suivante

Attention, si les informations sont erronées, le détenteur doit les corriger dans l'onglet « mon profil »

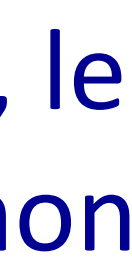

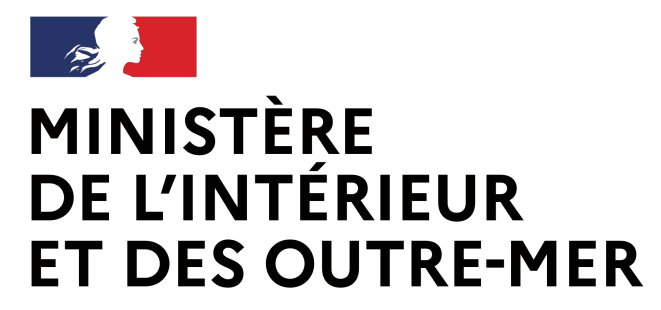

#### Demande d'autorisation de détention

Liberté Égalité Fraternité Secrétariat général | DEPSA

#### Demander un renouvellement d'autorisation d'acquisition et de détention

Étape 2 sur

Demande d'autorisation

| Type de demande : première demande                                                                                                    |                                                                                                    |
|----------------------------------------------------------------------------------------------------|----------------------------------------------------------------------------------------------------|
| Motif : à titre sportif                                                                                                    |                                                                                                    |
| Avis préalable de la Fédération Française de Tir : Oui                                                                                                    |                                                                                                    |
| Licence de tir en cours de validité : Oui                                                                                                    |                                                                                                    |
| Licence de tir valable jusqu'au 31/12/2021                                                                                                    |                                                                                                    |
| Informations supplémentaires à renseigner.                                                                                                    |                                                                                                    |
| Acte de naissance *                                                                                                    |                                                                                                    |
| La tallie maximale autorisée de votre document est 5Mo. Les formats acceptés sont .png, .pdf, .jpeg, .jpg                                                                                                    |                                                                                                    |
| ₫ Importer                                                                                                    |                                                                                                    |
| Veuillez importer un extrait d'acte de naissance avec mentions marginales de moins de 3 mo                                                                                                    | ois.                                                                                                    |
| Je déclare sur l'honneur disposer des installations nécessaires à la conservation d'armes<br>Les armes à feu, leurs éléments et leurs munitions de catégories A et B doivent être conservés : Soit dans des coffres f<br>matériels détenus; Soit à l'intérieur de pièces fortes comportant une porte biindée et dont les ouvrants sont protégé | à feu de catégories A et B<br>forts ou des armoires fortes adaptés au type et au nombre de<br>s par des barreaux. (art. R. 314-3 du code de la sécurité intérieure) |
| Avez-vous déjà suivi un traitement dans un hôpital psychiatrique ?                                                                                                    |                                                                                                    |
|                                                                                                    |                                                                                                    |
| Retour                                                                                                    | Accéder à l'étape suivante                                                                                                    |

Le détenteur importe son acte de naissance de moins de 3 mois.

Il indique s'il a fait l'objet d'une hospitalisation sous contrainte. Si oui, il doit fournir un certificat médical psychiatrique

Il atteste sur l'honneur qu'il possède bien un coffre fort

En cliquant sur valider, la demande est transmise en préfecture. Un mail de confirmation est envoyé au détenteur

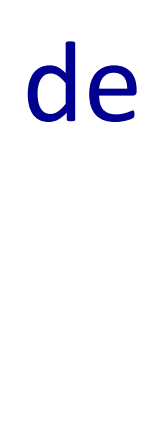

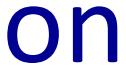

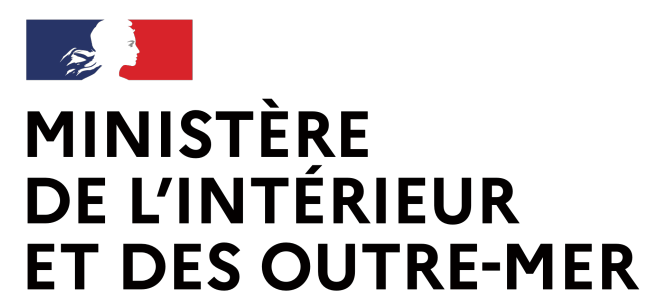

#### Demande d'autorisation de détention

#### Acte de naissance

La taille maximale autorisée de votre document est 5Mo. Les formats acceptés sont .png, .pdf, .jpeg, .jpg

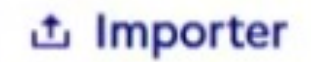

Capture.PNG 🖸 🔟

Veuillez importer un extrait d'acte de naissance avec mentions marginales de moins de 3 mois

#### Avis préalable délivré par la Fédération Française de Tir

La taille maximale autorisée de votre document est 5Mo. Les formats acceptés sont .png, .pdf, .jpeg, .jpg

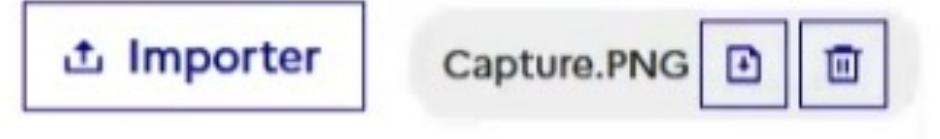

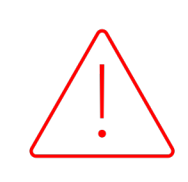

Dans l'attente de l'interconnexion avec la FFTIR, le détenteur intégrera par ailleurs une pièce-jointe avec son avis préalable délivrée par la FFTIR.

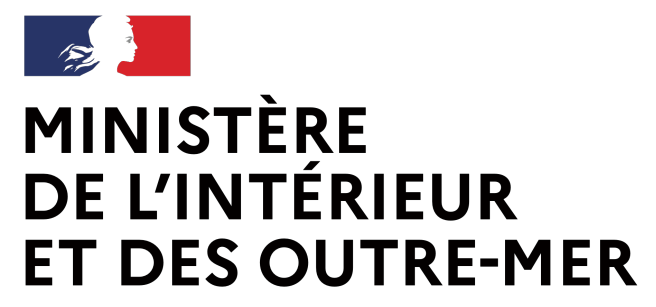

#### Demande d'autorisation de détention

| MINISTÈRE<br>DE L'INTÉRIEUR<br>ET DES OUTRE-MER<br>Againé<br>Facternad | Système d'Info<br>Espace Détenteur                        | ormation sur les A                                | rmes                                      |                                      | Licencie TIRE                  | UR N°SIA: TIRLIC3                      | 9LRVQ 🕤 Aide                            | A Déconnexior        |  |
|------------------------------------------------------------------------|-----------------------------------------------------------|---------------------------------------------------|-------------------------------------------|--------------------------------------|--------------------------------|----------------------------------------|-----------------------------------------|----------------------|--|
| Mon râtelier Mes                                                       | démarches                                                 | RGA IZ                                            |                                           |                                      |                                | Notifications: 0                       |                                         | Mon profil           |  |
| Mon rât<br>Mes armes                                                   | telier nu<br>Mes munitions                                | mérique                                           |                                           |                                      |                                |                                        |                                         |                      |  |
| Vous trouvere<br>fonctionnalité<br>absente du rât                      | z ci-dessous les arme<br>"Signaler une erreur<br>telier". | es que vous possédez,<br>r" qui apparait lorsque  | identifiées par un<br>vous cochez une     | nº d'encodage<br>arme. Si des a      | e. Si les infor<br>mes sont ab | mations sont vou<br>osentes du râtelie | us devez utilise<br>er, utilisez la for | r la<br>actionnalité |  |
| Vous disposez<br>boutons "Sign                                         | de 6 mois pour corr<br>aler une erreur" et al             | riger les informations p<br>bsente absente du rât | résentes sur votre<br>elier" ne seront pl | e râtelier via le<br>us accessibles. | s deux fonct                   | ionnalités précite                     | ées. Passé ce de                        | élai, délai, les     |  |
|                                                                        |                                                           |                                                   |                                           | Arme h                               | éritée                         | Arme trouvée                           | Arme abse                               | nte du râtelier      |  |
| Réinitialiser                                                          | les filtres                                               |                                                   | 0 résultat                                |                                      |                                |                                        |                                         | Lignes par page      |  |
| Numéro<br>d'encoo<br>↑↓                                                | o Numéro<br>dage de série<br>↑↓                           | Type1↓ Marqu                                      | eî↓ Modèleî↓                              | Calibre<br>Canon 1<br>↑↓             | Calibre<br>Canon 2<br>↑↓       | Classement<br>↑↓                       | Régime de<br>détention                  | Statut↑↓             |  |
|                                                                        | <u>a</u> <u>a</u>                                         | Q                                                 | <u>a</u> <u>a</u>                         | Q                                    | Q                              | QQ                                     |                                         | ~                    |  |
| No results foun                                                        | d                                                         |                                                   |                                           |                                      |                                |                                        |                                         |                      |  |

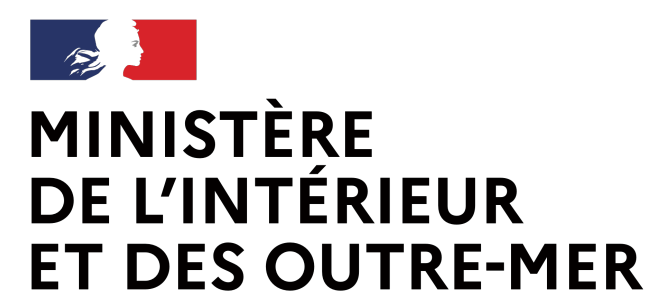

# Le transfert d'une arme de catégorie B dans le SIA

**Procédure armuriers** 

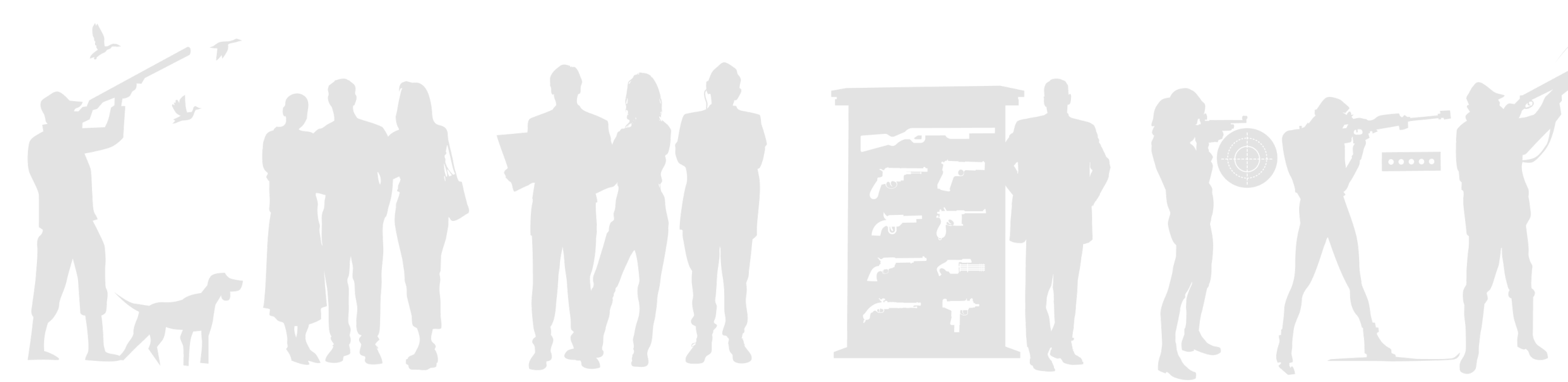

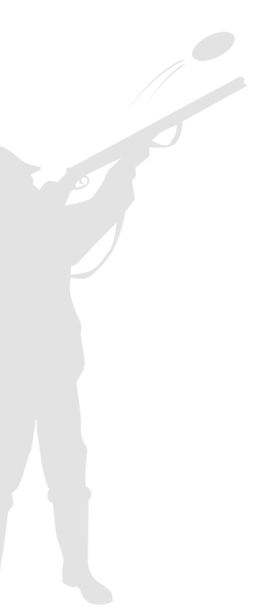

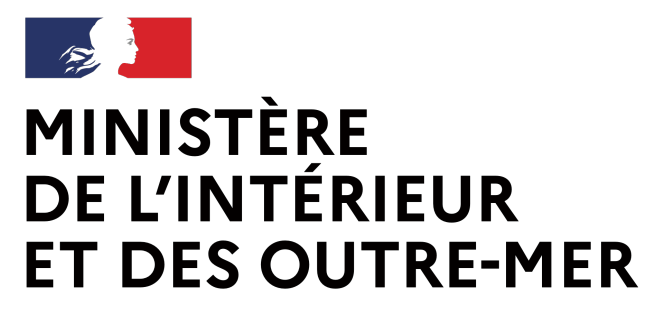

| 1               | Validation des armes |                 | 2 Tran                 | nsaction                          | 3                       | β Récapitulatif | et validation |
|-----------------|----------------------|-----------------|------------------------|-----------------------------------|-------------------------|-----------------|---------------|
| Objet de la tra | nsaction : 🕚 arn     | ne sélectionnée |                        |                                   |                         | нч              | р и п         |
| туре ≑          | Classement 🗢         | Marque ≑        | Modèle ≑               | Calibre ≑                         | N° encodage ≑           | Statut ≑        | Actio<br>n    |
| CARABINE        | 8 4°                 | 2A ARMAMENT     | BALIOS UTE (BUR<br>16) | 5,56 X 45 (223<br>REM)(223 WYLDE) | AA002-C23-<br>ARMECATB4 | En stock        |               |
|                 |                      |                 |                        |                                   |                         | нч              | I ► H 10      |
|                 |                      |                 |                        |                                   |                         |                 | Etape sulva   |

## Le transfert d'une arme de catégorie B dans le SIA

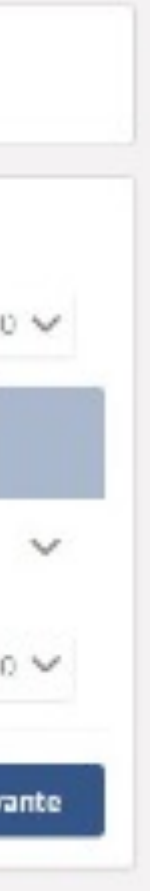

1. L'armurier se connecte au livre de police et sélectionne l'action « Transférer une arme » dans l'onglet « Mes armes ».

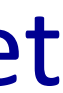

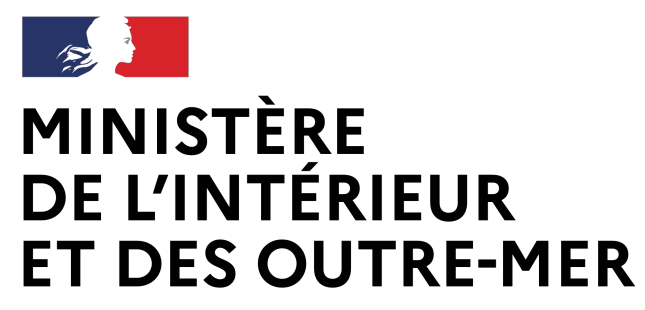

## Le transfert d'une arme de catégorie B dans le SIA

| Validation des armes                                                                                                    | Transaction 3 Récapitulatif et validation                                                                                                    |
|----------------------------------------------------------------------------------------------------|----------------------------------------------------------------------------------------------------|
| Déclaration d'une transaction                                                                                                    |                                                                                                    |
| Type de transaction *                                                                                                    |                                                                                                    |
| STransférer pour cession OTransférer pour modification / réparation O Transfére                                                                                                    | r pour dépôt O Transférer pour vente entre particuliers O Transférer pour prêt                                                                                                    |
| Destination *                                                                                                    |                                                                                                    |
| Representation of the second second s   | October 1 Parts                                                                                                    |
| IN STA (particuliers, protessionnels) — C Professionnel a Einternational — C Particula                                                                                                    | A CONTRACT AND A THE TRACTAGE AND A TRACTAGE AND A TRACTAGE |
|                                                                                                    |                                                                                                    |
|                                                                                                    |                                                                                                    |
| N° SIA N° SIRET 😡                                                                                                    |                                                                                                    |
| N° SIA OU N° SIRET 🕢 Recherche                                                                                                    |                                                                                                    |
| N° SIA<br>LICPRO17NAPC                                                                                                    |                                                                                                    |
| N° SIA<br>LICPRO17NAPC<br>Identité du détenteur d'origine : Particulier                                                                                                    | Adresse : Nationale                                                                                                    |
| N° SIA<br>LICPRO17NAPC OU Recherche Identité du détenteur d'origine : Particulier N°SIA ; LICPRO17NAPC                                                                                                    | Adresse : Nationale<br>Adresse : 15 RUE DES ULAS                                                                                                    |
| N° SIA<br>LICPRO17NAPC OU N° SIRET  Recherche Recherche Identité du détenteur d'origine : Particulier N°SIA : LICPRO17NAPC Nom : LICENCIE-TIR                                                                                                    | Adresse : Nationale<br>Adresse : 15 RUE DES ULAS<br>Ville : PARIS                                                                                                    |
| N° SIRET @<br>LICPRO17NAPC OU N° SIRET @ Recherche Recherche Recherche N° SIA: LICPRO17NAPC Nom: LICENCIE-TIR Prénom: PROFIL                                                                                                    | Adresse : Nationale<br>Adresse : 15 RUE DES ULAS<br>Vile : PARIS<br>Code postal : 75001                                                                                                    |
| N° SIA<br>LICPRO17NAPC OU Recherche Recherche Re | Adresse : Nationale<br>Adresse : 15 RUE DES ULAS<br>Ville: PARIS<br>Code costal : 75001<br>Pays : FRANCE                                                                                                    |
| N° SIA<br>LICPRO17NAPC<br>OU<br>Recherche<br>Identité du détenteur d'origine : Particulier<br>N°SIA : LICPRO17NAPC<br>N°SIA : LICPRO17NAPC<br>N°SIA : LICPRO17NAPC<br>Nom: LICENCIE-TIR<br>Prénom: PROFIL<br>Sexa : F<br>Né(e) le 01/01/2000 à PARIS                                                                                                    | Adresse : Nationale<br>Adresse : Nationale<br>Adresse : 15 RUE DES ULAS<br>Ville : PARIS<br>Code gostal : 75001<br>Bays : FRANCE<br>Téléphone : 06 10 10 10                                                                                                    |

Modalité de transfert '

Envoyer les armes O Remettre en mains propres

Etape précédente

Etape sulvante

2. Il renseigne le numéro SIA du détenteur destinataire et vérifie ses informations personnelles.

Au clic sur « étape suivante » le SIA vérifie le rattachement d'une autorisation valide au compte du détenteur

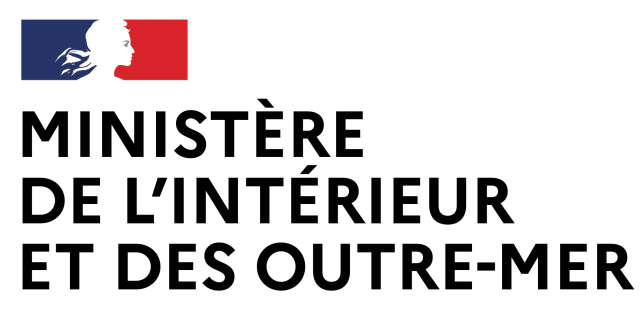

## Le transfert d'une arme de catégorie B dans le SIA

Liberté Égalité Fraternité Secrétariat général | DEPSA

**3.** Il clique sur « Transférer l'arme ».

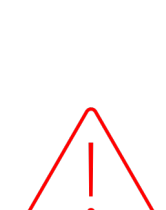

3

licence et de l'autorisation préalable du détenteur.

Dans l'attente de l'interconnexion avec la FFTIR, le transfert d'arme ne sera pas bloqué.

Il sera possible dès lors que le détenteur bénéficiera d'une autorisation valide. Dans le cas où l'autorisation préalable ou la licence est levée par la FFTIR, cette dernière en informe la Préfecture qui invalide l'autorisation.

# inscrite au FINIADA

4. Si les deux appels sont concluants, l'arme est transférée dans le râtelier du détenteur

# Au clic, un appel API est réalisé auprès de la FFTir pour vérifier la validité de la

Au clic, un appel API est également réalisé pour vérifier que la personne n'est pas

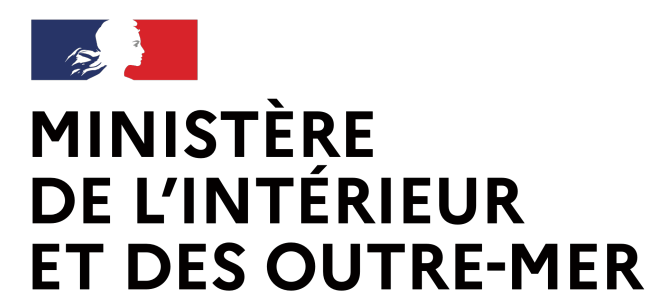

Procédure armuriers

# Le transfert de munitions de catégorie B dans le SIA

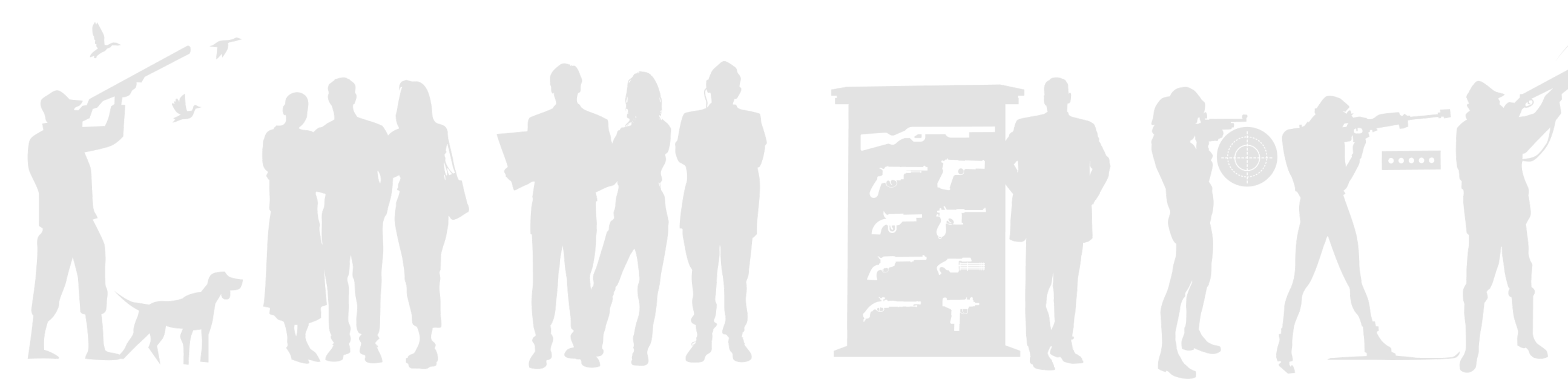

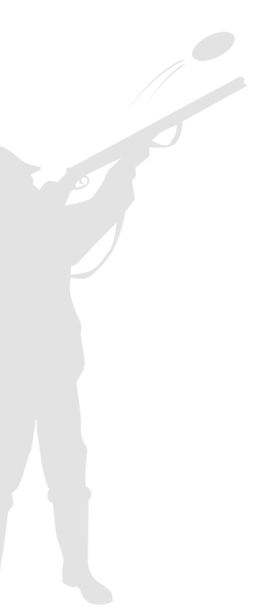

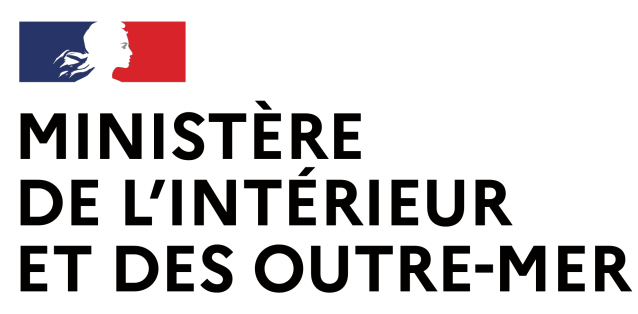

#### Le transfert de munitions de catégorie B

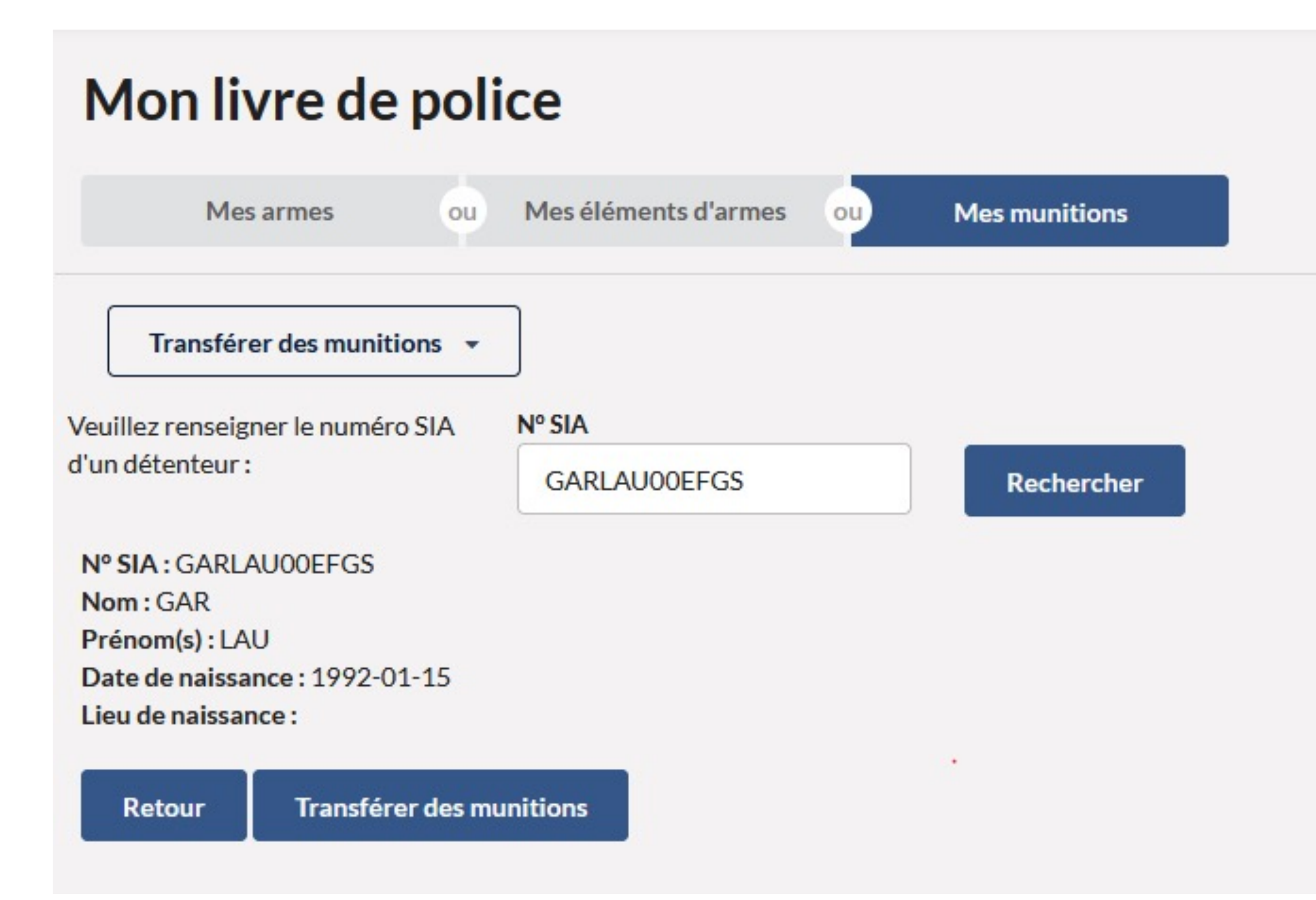

1. L'armurier se connecte au livre de police et sélectionne l'onglet « Mes munitions ».

2. Il renseigne le numéro SIA du détenteur destinataire et vérifie ses informations personnelles.

3. Il clique sur « Transférer des munitions ».

Au clic, le SIA vérifie que le détenteur détient une arme de catégorie B

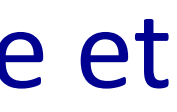

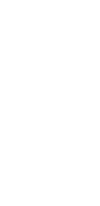

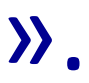

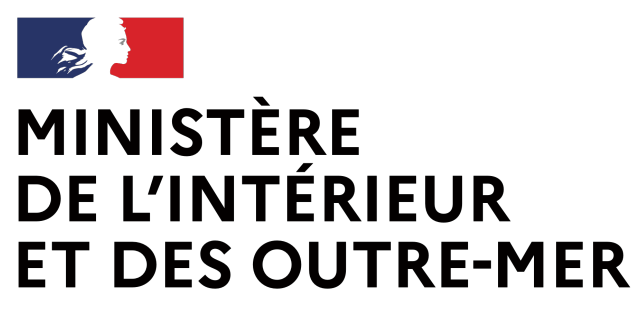

### Le transfert de munitions de catégorie B

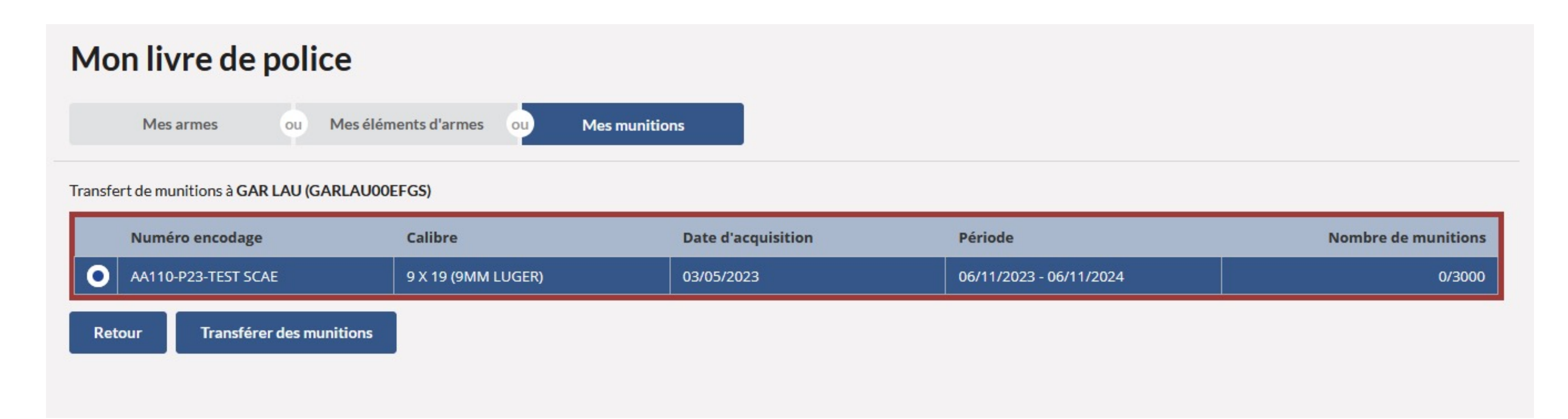

# 4. L'armurier sélectionne l'arme pour laquelle le détenteur souhaite acheter des munitions et il clique sur le bouton « Transférer des munitions ».

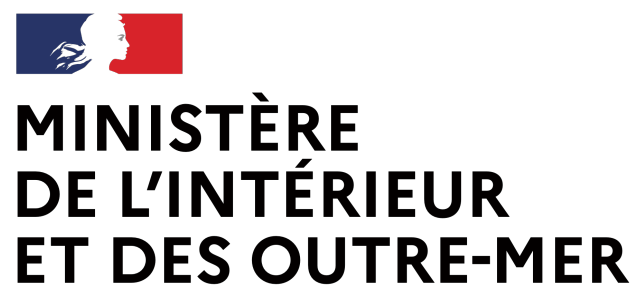

## Le transfert de munitions de catégorie B

|                                                                        | encodage   |
|------------------------------------------------------------------------|------------|
| 23-TEST SCAE 9 X 19 (9MM LUGER) 03/05/2023 06/11/2023 - 06/11/2024 0/2 | -TEST SCAE |

5. Il renseigne le nombre de munitions à transférer et est alerté lorsque le quota de munitions est atteint (attention la limite est de 1000 munition par achat et 3000 munitions par arme et par an).

 $\mathcal{M}$ l'autorisation préalable du futur détenteur.

Le module munitions ne concerne que les armes de catégorie B car les munitions des armes de catégorie C ne sont pas limitées.

Au clic, un appel API est réalisé auprès de la FFTir pour vérifier la validité de la licence et de

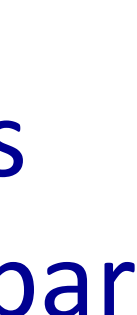